PERMIJIAN

MANOHARBHAI SHIKSHAN PRASARAK MANDAL'S MAHATMA GANDHI ARTS, SCIENCE & LATE NASARUDDINBHAI PANJWANI COMMERCE COLLEGE ARMORI Dist. Gadchiroli (M.S.) 441 208

Re-accredited by NAAC 'A' with 3.02 CGPA

# Online Registration (User Manual) for <u>REGISTERED STUDENTS</u>

Only for B.Sc., B.A., B.Com., B.Sc (H/S)- 2<sup>ND</sup> & 3<sup>RD</sup> Year Students

# <u>&</u>

M.Sc. & M.A -II Year Students

# Dear Students,

Welcome to Mahatma Gandhi College, Armori....

We are happy to help you here.....for <u>Online Registration Process</u> of the Institution.

- First of all you have to visit our official website of the institution <u>www.mgcollegearmori.ac.in</u> and
- ✤ Then after you have to click on <u>Online Admission</u> link
- Read user manual carefully before online registration.

| Online Admission                                                 |                                                         |
|------------------------------------------------------------------|---------------------------------------------------------|
| Prospectus of 2020-21 User Manual of Online Registration Process | ONLINE NEW ADMISSION (UG I YEAR AND PG I YEAR)          |
| User Manual of Fees Payment                                      | ONLINE ADMISSION (UG II YEAR & III YEAR AND PG II YEAR) |
|                                                                  | ONLINE FEE PAYMENT                                      |

- ✤ Click on online admission UG- 2<sup>ND</sup>, 3<sup>RD</sup> & PG- 2<sup>ND</sup>
- Then after, for getting registration for UG- 2<sup>ND</sup>, 3<sup>RD</sup> & PG- 2<sup>ND</sup> Year courses click on Get Username and Password Button...
- Enter your mobile no registered in institution.
- ✤ You ger received an SMS containing Username and Password.

|                                       | Cet Username and Password                          |
|---------------------------------------|----------------------------------------------------|
| Mestersoft Cloud                      | Password will be send on registered mobile number! |
| Derane<br>Drace                       | Enter registered mobile number                     |
| LODIA<br>Cel Lancine ed Plassest here | Send Par                                           |

After getting username and password on your registered mobile no...Sign In using given credentials.

## NOTE: -

If student forgot or change their mobile no and not receiving username & password. Contact to Administration section of the Institution to Changes Mobile No in system.

| Af   | ter Successfully login                                              | JR Examination          |
|------|---------------------------------------------------------------------|-------------------------|
| Fill | all the mandatory fields marked with * and                          | Class Attendence        |
| No   | n-Mandatory Fields also to submit complete data to the institution. | Apply For Certificate   |
|      | ♦ After login into your account, Click on Online registration.      | Apply Short Term Course |
| 1.   | Personal Information: -                                             | Apply For Exam Subject  |
|      | Fill all mandatory and Non- mandatory fields in personal details.   | Railway Concession Form |
| 2.   | Address Details: -                                                  | Receipt Reprint         |
|      | Enter your Corresponding a well as Permanent address detail.        |                         |
| 3.   | <u>Photo &amp; Signature Details: -</u>                             | Q Feedback              |
|      | a. Photo: - Upload your passport size photo                         | Requery                 |
|      | <b>b.</b> Signature: - Upload your Signature                        | Online Registration     |
|      | Note:                                                               | W Chine Registration    |
|      | * Uploading Photo & Sginature are mandatory.                        | 🐣 Personal 🛛 🔽          |
|      | * Please select valid image file (e.g. JPG, JPEG, GIF, PNG,)        | ♦ Address               |
|      | * maximum file size 200 kb                                          | 🖾 Photo/Sign 🛛 🚺        |
| 4.   | Examination Details: -                                              | 🖉 Exam Details 🛛 🔲      |
|      | Enter your previous examination detail.                             |                         |
| 5.   | <u>Subject Details: -</u>                                           | Jubject                 |
|      | Choose your subjects, as choose in last examination.                | D Payment               |
|      |                                                                     | 📀 Confirm 📃             |
|      |                                                                     | Application Print       |
| 6.   | Payment Method: -                                                   |                         |

- **a.** <u>**Online Payment:**</u> if you want to paid your fee online, online payment facility will be provided in the system.
- **b.** <u>Offline Payment:</u> if you want to paid your fee offline, visit to our institution and paid your fees in counter.
- 7. <u>Confirmation of Application: -</u>
  - a. View Application: Preview your application and check it out your complete filled data.
  - **b.** Confirm Application: By clicking Confirm, you agree to the <u>Terms and Conditions</u> set out by this site, including our Cookie Use.

#### Note:

- Please click on Confirm Application button for final registration.
- You cannot update application once confirmed.

## 8. <u>Preview of application: -</u>

Check your application by clicking on preview.

## 9. <u>Application Print: -</u>

Print your application with fees payment receipt, attach all necessary document and submit to admission committee in the institution.

## 10. Verification and Submission of Application: -

- **a.** <u>Verification by Admission Committee:</u> First of all your application was scrutinize by admission committee. Then after your admission will be confirm, if admission committee recommend your application.
- **b.** <u>Submission of Application:</u> after confirmation of your admission by the committee, attach all the mandatory documents in hardcopy along with the application.

Admission Committee M. G. College, Armori